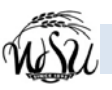

## Getting Started with Voicemail Using a Touchtone Telephone

Follow these steps to get started using your WSU voicemail system with any touchtone phone. The most frequently used options are highlighted on this guide.

### Access Voicemail

### From your desk phone

| EnterPassword and#Your initial password is the number 8.The | Dial  | Extension <mark>8558</mark> .                                                              |  |  |  |
|-------------------------------------------------------------|-------|--------------------------------------------------------------------------------------------|--|--|--|
| Your initial password is the number 8. The                  | Enter | Password and #                                                                             |  |  |  |
| system will prompt you to change your password.             |       | Your initial password is the number 8. The system will prompt you to change your password. |  |  |  |

### From a different phone or extension

| Dial  |  | 978-8558 or extension 8558. |                                          |   |  |
|-------|--|-----------------------------|------------------------------------------|---|--|
| * and |  | #                           | To access a different mailbox/extension. |   |  |
| Enter |  | Mai                         | Mailbox/extension.                       |   |  |
| Enter |  | Password and                |                                          | # |  |

### Changing a voicemail password

### Access voicemail.

| 5 | Personal  | Ontions | menu  |
|---|-----------|---------|-------|
| ົ | r ersonar | Options | menu. |

Change Password.

### **Password rules**

4

- At least 5 long; maximum length is 15
- Contain numbers only (0-9)
- Must be different from your telephone extension
- Do not contain special characters such as

### Password Locks

After four (4) unsuccessful logon attempts, your password will automatically lock! Call Telecommunications at 978-3535 during regular business hours to have your password unlocked.

### Spoken Name Greeting

The first time you access voicemail, you'll be prompted to record your Spoken Name.

The Spoken Name can be re-recorded at any time. For example, if a mailbox/extension is reassigned, your name has changed or you simply don't like the sound of your previously recorded Spoken Name, change it!

### Record your Spoken Name

| Δηγαρία | VOICOM    | 211 |
|---------|-----------|-----|
| ACCESS  | VOICEIIIC |     |
|         |           |     |

- 5 Personal Options menu.
  - 5

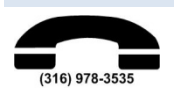

During regular business hours, call 978-3535 for assistance from Telecommunications.

### **On-line Help**

Logon to http://mywsu.wichita.edu. Select the tab Help for Faculty/Staff and in the General Help channel, click on WSU Voicemail Upgrade. Or go to http://wichita.edu/ucats, select Telecomm, WSU Voicemail in the left navigation bar.

Modular Messaging contains robust on-line help. (At this time, not all Modular Messaging options are available.)

### The Personal Greeting is played when the extension is busy or unanswered.

### Record your Personal Greeting

| Access voicemail. |                             |         |                                       |                       |                      |  |
|-------------------|-----------------------------|---------|---------------------------------------|-----------------------|----------------------|--|
| 3                 | Pe                          | rson    | al Gr                                 | <i>Freeting</i> menu. |                      |  |
|                   | 1 Record Greeting menu.     |         |                                       | nu.                   |                      |  |
| 1 Record F        |                             | cord Pe | rd Personal Greeting (samples below). |                       |                      |  |
|                   |                             | #       | Save a                                | and a                 | pprove the greeting. |  |
|                   | <b>1</b> Edit the greeting. |         | eting.                                |                       |                      |  |
|                   |                             | *       | and                                   | 3                     | Delete the greeting. |  |
|                   |                             |         |                                       |                       |                      |  |

Personal Greeting and Sample Scripts

### Sample Scripts

This is (your name) at Wichita State University and it is (day, date). I am in the office today but unable to take your call. Please leave your name, number and a brief message, I'll return your call as soon as possible. Thank you.

This is (your name) at Wichita State University. I am currently out of the office and will return on (day, date). Please leave your name, number and a brief message, I'll return your call as soon as possible. Thank you.

You have reached (your name) at Wichita State University. Please leave your name, number and a brief message, I'll return your call as soon as possible. Thank you.

### **Get Messages**

| Ac | Access voicemail. |                                            |  |  |  |  |  |
|----|-------------------|--------------------------------------------|--|--|--|--|--|
| 2  | Ge                | Get Messages menu, select one:             |  |  |  |  |  |
|    | 0                 | Listen to the message.                     |  |  |  |  |  |
|    | 1                 | Respond to or forward the message.         |  |  |  |  |  |
|    | *                 | and 3 Delete the message.                  |  |  |  |  |  |
|    | 2                 | and 3 Replay header (date, time, number).  |  |  |  |  |  |
|    | #                 | Save the current message and skip forward. |  |  |  |  |  |

### Message Playback Options

| 1       | 2                 | 3            |
|---------|-------------------|--------------|
|         | Rewind            | Pause/Resume |
| 4       | 5                 | 6            |
| Louder  | Skip backward     | Skip forward |
| 7       | 8                 | 9            |
| Quieter | Slower            | Faster       |
| *       | 0                 | #            |
|         | Replay from start |              |

### **General Tips**

When calling a WSU extension and your call is sent to their voicemail: Skip the greeting, record a message, press 1

### From your desk phone:

Send All Calls to voicemail from a dial tone:

To cancel Send All Calls, from a dial tone:

Access voicemail.

4 Help. Press \* and 7

Back to Activity Menu.

\*

#

and

and

3

3

Record your name.

# Who do I call for Help?